# 

## **ERP Web Contabilidade** Cadastro de Termo de Abertura e Encerramento

CONTWEB09V1

| E              | RP   | Web         | Cor        | ntabi        | lidad | le - C | ada | stro | de 1 | erm | o de | Abe | rtura | e Ei | ncer | rame | ento |  |     |  |
|----------------|------|-------------|------------|--------------|-------|--------|-----|------|------|-----|------|-----|-------|------|------|------|------|--|-----|--|
|                |      |             |            |              |       |        |     |      |      |     |      |     |       |      |      |      |      |  |     |  |
| Í              | n    | dic         | 20         |              |       |        |     |      |      |     |      |     |       |      |      |      |      |  |     |  |
|                |      |             |            |              |       |        |     |      |      |     |      |     |       |      |      |      |      |  |     |  |
| <u>)</u> b     | jeti | VO          |            |              |       |        |     |      |      |     |      |     |       |      |      |      |      |  | 3   |  |
| Ге             | rmo  | o de        | Ab         | ertu         | ra    |        |     |      |      |     |      |     |       |      |      |      |      |  | - 4 |  |
| T <sub>a</sub> |      |             | <b>F n</b> |              |       |        |     |      |      |     |      |     |       |      |      |      |      |  |     |  |
| <u>re</u>      | rmc  | <u>) de</u> | En         | <u>cerra</u> | ame   | ento   |     |      |      |     |      |     |       |      |      |      |      |  | . ' |  |
|                |      |             |            |              |       |        |     |      |      |     |      |     |       |      |      |      |      |  |     |  |
|                |      |             |            |              |       |        |     |      |      |     |      |     |       |      |      |      |      |  |     |  |
|                |      |             |            |              |       |        |     |      |      |     |      |     |       |      |      |      |      |  |     |  |
|                |      |             |            |              |       |        |     |      |      |     |      |     |       |      |      |      |      |  |     |  |
|                |      |             |            |              |       |        |     |      |      |     |      |     |       |      |      |      |      |  |     |  |
|                |      |             |            |              |       |        |     |      |      |     |      |     |       |      |      |      |      |  |     |  |
|                |      |             |            |              |       |        |     |      |      |     |      |     |       |      |      |      |      |  |     |  |
|                |      |             |            |              |       |        |     |      |      |     |      |     |       |      |      |      |      |  |     |  |
|                |      |             |            |              |       |        |     |      |      |     |      |     |       |      |      |      |      |  |     |  |
|                |      |             |            |              |       |        |     |      |      |     |      |     |       |      |      |      |      |  |     |  |
|                |      |             |            |              |       |        |     |      |      |     |      |     |       |      |      |      |      |  |     |  |
|                |      |             |            |              |       |        |     |      |      |     |      |     |       |      |      |      |      |  |     |  |
|                |      |             |            |              |       |        |     |      |      |     |      |     |       |      |      |      |      |  |     |  |
|                |      |             |            |              |       |        |     |      |      |     |      |     |       |      |      |      |      |  |     |  |
|                |      |             |            |              |       |        |     |      |      |     |      |     |       |      |      |      |      |  |     |  |
|                |      |             |            |              |       |        |     |      |      |     |      |     |       |      |      |      |      |  |     |  |
|                |      |             |            |              |       |        |     |      |      |     |      |     |       |      |      |      |      |  |     |  |
|                |      |             |            |              |       |        |     |      |      |     |      |     |       |      |      |      |      |  |     |  |
|                |      |             |            |              |       |        |     |      |      |     |      |     |       |      |      |      |      |  |     |  |
|                |      |             |            |              |       |        |     |      |      |     |      |     |       |      |      |      |      |  |     |  |
|                |      |             |            |              |       |        |     |      |      |     |      |     |       |      |      |      |      |  |     |  |
|                |      |             |            |              |       |        |     |      |      |     |      |     |       |      |      |      |      |  |     |  |
|                |      |             |            |              |       |        |     |      |      |     |      |     |       |      |      |      |      |  |     |  |

### 

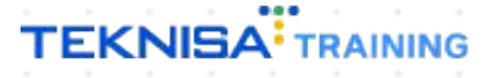

## Objetivo

Este manual tem por objetivo auxiliar com o cadastro do termo de abertura e encerramento necessário para o SPED contábil.

#### Termo de Abertura

1. Selecione o menu superior (Imagem 1) no canto superior esquerdo.

|                                                             |                      |              |              |                           |                             |                                               |                    |    | Access Control Atua | ilizar Tradução 2.1 | 20.1 ( DB Vers |
|-------------------------------------------------------------|----------------------|--------------|--------------|---------------------------|-----------------------------|-----------------------------------------------|--------------------|----|---------------------|---------------------|----------------|
|                                                             | COMERCIO PEBBIAN LTD | <b>N</b>     |              |                           | Vencimento                  | o: De 31/08/2023 a                            | até 20/09/2023     |    |                     |                     |                |
| nanceiro Fiscal Pe                                          | didos Documentos Fis | ais Produção |              |                           |                             |                                               |                    |    |                     |                     |                |
| Recebimentos - Vencido                                      | Recebimentos         | em Aberto    | Recebimentos | - Baixados                | Pagamentos -                | Vencidos                                      | Pagamentos em Aber | to | Pagamentos -        | Baixados (Dia)      |                |
| <b>A</b> 29                                                 | Ø6 <b>®</b>          | 0            |              | 0                         |                             | 539                                           | ূ জ                | 0  | ý                   | 0                   |                |
| → Títulos a Receb                                           | er - Em Aberto       |              |              |                           | → Títulos a                 | a Pagar - Em A                                | berto              |    |                     |                     |                |
| Vencimento CNP                                              | J/CPF Cliente        |              | Parc.        | Valor Líq.                | Vencimento                  | CNPJ/CPF                                      | Fornecedor         |    | Parc.               | Valor Líq.          |                |
| ← ←                                                         | 1/                   | 0            |              | $\rightarrow \rightarrow$ | I← ←                        |                                               | 1/0                |    |                     | → →I                |                |
| Divisão de Receit                                           | as                   |              |              |                           | Divisão de                  | Despesas                                      |                    |    |                     |                     |                |
|                                                             | 0,03%<br>0,15%       |              |              |                           |                             | gos por ripo de ritaic                        | 0,28%              |    |                     |                     |                |
| ENTRADAS - FABRIC     RECEITA DE VENDAS     ADIANTAMENTO DE | A                    |              |              |                           | EMPRES     EMPAD     MATERI | STIMO<br>AS E OUTROS SALGADO<br>A PRIMA (CMV) | IS (CMV)           |    |                     |                     |                |
| ENTRADAS - CREDIT                                           | •                    |              |              |                           | - ADIANT                    | AMENTO FORNECEDOR                             |                    |    |                     |                     |                |
|                                                             |                      |              |              |                           |                             |                                               |                    |    |                     |                     |                |
|                                                             |                      |              |              |                           |                             |                                               |                    |    |                     |                     |                |

Imagem 1 – Menu Superior

2. Na **barra de pesquisa** (Imagem 2) digite "Termo de abertura e encerramento" e selecione o resultado correspondente.

| 6   | MARIANA RIBEIRO<br>20/09/2023<br>0001 - MATRIZ                                    |                              |                 | Vencimento                                                       | : De 31/08/2023                                                                                      | até 20/09/2023      | Access Control At | ualizar Tradução 2 | ERP<br>.20.1 ( DB Version - 7486 ) |
|-----|-----------------------------------------------------------------------------------|------------------------------|-----------------|------------------------------------------------------------------|----------------------------------------------------------------------------------------------------|---------------------|-------------------|--------------------|------------------------------------|
| TEF | Trocar Unidade  MO DE  Termo de Abdutura e Encerramento Parametrização = contábil | o<br>I ecebimentos<br>() ia) | - Baixados<br>O | Pagamentos - V                                                   | /encidos<br>539                                                                                      |                     | Pagamentos        |                    |                                    |
|     |                                                                                   | Parc.                        | Valor Líq.      | ☐→ Títulos a<br>Vencimento                                       | Pagar - Em /<br>CNPJ/CPF                                                                             |                     |                   |                    |                                    |
|     |                                                                                   |                              |                 | ie e                                                             |                                                                                                    |                     |                   |                    |                                    |
|     |                                                                                   |                              |                 | Divisão de<br>Titulos a Pagar/Pag<br>e EMPRED<br>MATER<br>ADIANT | Despesas<br>tos por Tipo de Titul<br>TIMO<br>Is E OUTROS SALGAD<br>A PRIMA (CMV)<br>AMENTO FORNECEOO | 0<br>0,25%<br>0,70% |                   |                    |                                    |

Imagem 2 – Barra de pesquisa

3. Na **tela de filtro** (Imagem 3), você pode selecionar Aplicar filtro sem inserir informações.

| ≡ 🏟 Term            | o de Abertura e Encerramento<br>2023   0001 - MATRIZ |            |          |              |            | A                | 2.45.0 ( DB Ver | CADCTB<br>sion - 7486 )<br>Favorito |
|---------------------|------------------------------------------------------|------------|----------|--------------|------------|------------------|-----------------|-------------------------------------|
| Código              | Unidade                                              | Cód. Livro | Modelo   | Pág. Inicial | Pág. Final | Número da página | Número do Liv   | ro                                  |
| 01                  | INDUSTRIA E COMERCIO PEBBIAN LIDA                    | R          | Abertura | 0012         | 0015       |                  |                 |                                     |
|                     |                                                      |            |          |              |            |                  |                 |                                     |
|                     |                                                      |            |          |              |            |                  |                 |                                     |
|                     | J                                                    |            |          |              |            |                  |                 |                                     |
|                     |                                                      |            |          |              |            |                  |                 |                                     |
|                     |                                                      |            |          |              |            |                  |                 |                                     |
|                     |                                                      |            |          |              |            |                  |                 |                                     |
|                     |                                                      |            |          |              |            |                  |                 |                                     |
|                     |                                                      |            |          |              |            |                  |                 |                                     |
|                     |                                                      |            |          |              |            |                  |                 |                                     |
|                     |                                                      |            |          |              |            |                  |                 | -                                   |
|                     |                                                      |            |          |              |            |                  |                 | 0                                   |
|                     |                                                      |            |          |              |            |                  |                 | 8                                   |
| Filtro              |                                                      |            |          |              |            |                  |                 |                                     |
| FILLO               |                                                      |            |          |              |            |                  |                 |                                     |
| Empresa<br>Procurar |                                                      |            |          |              |            |                  |                 | Q                                   |
|                     |                                                      |            |          |              |            |                  |                 |                                     |
| > Mais car          | mpos                                                 |            |          |              |            |                  |                 |                                     |
| Fechar              |                                                      |            | ×        |              |            |                  |                 | Aplicar filtro                      |
|                     |                                                      |            |          |              |            |                  |                 |                                     |
|                     |                                                      |            |          |              |            |                  |                 |                                     |

Imagem 3 – Tela de Filtro

4. Na tela de listagem, clique em **Adicionar** (Imagem 4) para criar um grupo fiscal.

| idigo | Unidade                           | Cód. Livro | Modelo   | Pág. Inicial | Pág. Final | Número da página | Número do Livro |
|-------|-----------------------------------|------------|----------|--------------|------------|------------------|-----------------|
|       | INDUSTRIA E COMERCIO PEBBIAN LTDA | R          | Abertura | 0012         | 0015       |                  |                 |
|       |                                   |            |          |              |            |                  |                 |
|       |                                   |            |          |              |            |                  |                 |
|       |                                   |            |          |              |            |                  |                 |
|       |                                   |            |          |              |            |                  |                 |
|       |                                   |            |          |              |            |                  |                 |
|       |                                   |            |          |              |            |                  |                 |
|       |                                   |            |          |              |            |                  |                 |
|       |                                   |            |          |              |            |                  |                 |
|       |                                   |            |          |              |            |                  |                 |
|       |                                   |            |          |              |            |                  |                 |
|       |                                   |            |          |              |            |                  |                 |
|       |                                   |            |          |              |            |                  |                 |
|       |                                   |            |          |              |            |                  |                 |
|       |                                   |            |          |              |            |                  |                 |
|       |                                   |            |          |              |            |                  |                 |
|       |                                   |            |          |              |            |                  |                 |
|       |                                   |            |          |              |            |                  |                 |
|       |                                   |            |          |              |            |                  |                 |
|       |                                   |            |          |              |            |                  |                 |
|       |                                   |            |          |              |            |                  |                 |
|       |                                   |            |          |              |            |                  |                 |
|       |                                   |            |          |              |            |                  |                 |

#### **Imagem 4** – Adicionar

5. No **fichamento** (Imagem 5), preencha:

|        |                                                                                                    | Código C                      |           | i tura e E | ncerran | nento | Unid | ade   |   |            |         |  |  |        |  |
|--------|----------------------------------------------------------------------------------------------------|-------------------------------|-----------|------------|---------|-------|------|-------|---|------------|---------|--|--|--------|--|
|        | INDUSTRIA E COMERCIO PEBBIAN LT                                                                               | D/                            |           |            |         |       | Pro  | curar |   |            |         |  |  | Q      |  |
|        |                                                                                                    | Cód. Livr                     | 0 😳       |            |         |       |      | ß     |   | Modelo 😳   |         |  |  |        |  |
|        |                                                                                                    | D                             |           |            |         |       |      |       | ~ | Abertura   |         |  |  | ~      |  |
|        |                                                                                                    | Pág. Inic                     | ial 🕄     |            |         |       |      |       |   | Pág. Final | 0       |  |  |        |  |
|        |                                                                                                    | Númora                        | do nágin  |            |         |       |      |       |   | Númorad    | a Linea |  |  |        |  |
|        |                                                                                                    | Numero                        | ua pagin  | ld         |         |       |      |       |   | Numero d   | O LIVIO |  |  |        |  |
|        |                                                                                                    |                               |           |            |         |       |      |       |   |            |         |  |  |        |  |
|        |                                                                                                    |                               |           |            |         |       |      |       |   |            |         |  |  |        |  |
|        |                                                                                                    |                               |           |            |         |       |      |       |   |            |         |  |  |        |  |
|        |                                                                                                    |                               |           |            |         |       |      |       |   |            |         |  |  |        |  |
|        |                                                                                                    |                               |           |            |         |       |      |       |   |            |         |  |  |        |  |
|        |                                                                                                    |                               |           |            |         |       |      |       |   |            |         |  |  |        |  |
|        |                                                                                                    |                               |           |            |         |       |      |       |   |            |         |  |  |        |  |
|        |                                                                                                    |                               |           |            |         |       |      |       |   |            |         |  |  |        |  |
|        |                                                                                                    |                               |           |            |         |       |      |       |   |            |         |  |  |        |  |
|        |                                                                                                    |                               |           |            |         |       |      |       |   |            |         |  |  |        |  |
|        |                                                                                                    |                               |           |            |         |       |      |       |   |            |         |  |  |        |  |
|        |                                                                                                    |                               |           |            |         |       |      |       |   |            |         |  |  |        |  |
|        |                                                                                                    |                               |           |            |         |       |      |       |   |            |         |  |  |        |  |
|        |                                                                                                    |                               |           |            |         |       |      |       |   |            |         |  |  | _      |  |
| ncelar |                                                                                                    |                               |           |            |         |       |      |       |   |            |         |  |  | Salvar |  |
|        |                                                                                                    |                               |           |            |         |       |      |       |   |            |         |  |  | _      |  |
|        |                                                                                                    |                               |           |            |         |       |      |       |   |            |         |  |  |        |  |
| aem    | 5 – Fichamento                                                                                                |                               |           |            |         |       |      |       |   |            |         |  |  |        |  |
|        |                                                                                                    |                               |           |            |         |       |      |       |   |            |         |  |  |        |  |
|        |                                                                                                    |                               |           |            |         |       |      |       |   |            |         |  |  |        |  |
|        |                                                                                                    |                               |           |            |         |       |      |       |   |            |         |  |  |        |  |
|        | Fichamento <sup>.</sup>                                                                                       |                               |           |            |         |       |      |       |   |            |         |  |  |        |  |
|        | richamento,                                                                                                   |                               |           |            |         |       |      |       |   |            |         |  |  |        |  |
|        |                                                                                                    |                               |           |            |         |       |      |       |   |            |         |  |  |        |  |
|        | Unidade;                                                                                                    |                               |           |            |         |       |      |       |   |            |         |  |  |        |  |
|        | Unidade;<br>Cód Jivro (diá                                                                                    | rio o                         | U ra      |            |         |       |      |       |   |            |         |  |  |        |  |
|        | Unidade;<br>Cód. livro (diá                                                                                   | rio o                         | u ra      | azão       | o);     |       |      |       |   |            |         |  |  |        |  |
|        | Unidade;<br>Cód. livro (diá<br>Modelo: abert                                                                  | rio o<br>ura;                 | u ra      | azão       | o);     |       |      |       |   |            |         |  |  |        |  |
|        | Unidade;<br>Cód. livro (diá<br>Modelo: abert<br>Pág. lpioial:                                                 | rio o<br>ura;                 | u ra      | azão       | o);     |       |      |       |   |            |         |  |  |        |  |
|        | Unidade;<br>Cód. livro (diá<br>Modelo: abert<br>Pág. Inicial;                                                 | rio o<br>ura;                 | u ra      | azão       | o);     |       |      |       |   |            |         |  |  |        |  |
|        | Unidade;<br>Cód. livro (diá<br>Modelo: abert<br>Pág. Inicial;<br>Pág. Final:                                  | rio o<br>ura;                 | u ra      | azão       | o);     |       |      |       |   |            |         |  |  |        |  |
|        | Unidade;<br>Cód. livro (diá<br>Modelo: abert<br>Pág. Inicial;<br>Pág. Final;                                  | rio o<br>ura;                 | u ra      | azão       | o);     |       |      |       |   |            |         |  |  |        |  |
|        | Unidade;<br>Cód. livro (diá<br>Modelo: abert<br>Pág. Inicial;<br>Pág. Final;<br>Número da pá                  | rio o<br>ura;<br>igina        | u ra<br>; | azão       | o);     |       |      |       |   |            |         |  |  |        |  |
|        | Unidade;<br>Cód. livro (diá<br>Modelo: abert<br>Pág. Inicial;<br>Pág. Final;<br>Número da pá<br>Número do liv | rio o<br>ura;<br>igina<br>ro. | u ra<br>; | azão       | o);     |       |      |       |   |            |         |  |  |        |  |
|        | Unidade;<br>Cód. livro (diá<br>Modelo: abert<br>Pág. Inicial;<br>Pág. Final;<br>Número da pá<br>Número do liv | rio o<br>ura;<br>igina<br>ro. | u ra<br>; | azão       | o);     |       |      |       |   |            |         |  |  |        |  |
|        | Unidade;<br>Cód. livro (diá<br>Modelo: abert<br>Pág. Inicial;<br>Pág. Final;<br>Número da pá<br>Número do liv | rio o<br>ura;<br>igina<br>ro. | u ra<br>; | azão       | o);     |       |      |       |   |            |         |  |  |        |  |
|        | Unidade;<br>Cód. livro (diá<br>Modelo: abert<br>Pág. Inicial;<br>Pág. Final;<br>Número da pá<br>Número do liv | rio o<br>ura;<br>igina<br>ro. | u ra      | azão       | o);     |       |      |       |   |            |         |  |  |        |  |
|        | Unidade;<br>Cód. livro (diá<br>Modelo: abert<br>Pág. Inicial;<br>Pág. Final;<br>Número da pá<br>Número do liv | rio o<br>ura;<br>igina<br>ro. | u ra<br>; | azão       | o);     |       |      |       |   |            |         |  |  |        |  |
|        | Unidade;<br>Cód. livro (diá<br>Modelo: abert<br>Pág. Inicial;<br>Pág. Final;<br>Número da pá<br>Número do liv | rio o<br>ura;<br>igina<br>ro. | u ra<br>; | azão       | o);     |       |      |       |   |            |         |  |  |        |  |
|        | Unidade;<br>Cód. livro (diá<br>Modelo: abert<br>Pág. Inicial;<br>Pág. Final;<br>Número da pá<br>Número do liv | rio o<br>ura;<br>igina<br>ro. | u ra      | azão       | o);     |       |      |       |   |            |         |  |  |        |  |
|        | Unidade;<br>Cód. livro (diá<br>Modelo: abert<br>Pág. Inicial;<br>Pág. Final;<br>Número da pá<br>Número do liv | rio o<br>ura;<br>igina<br>ro. | u ra      | azão       | o);     |       |      |       |   |            |         |  |  |        |  |
|        | Unidade;<br>Cód. livro (diá<br>Modelo: abert<br>Pág. Inicial;<br>Pág. Final;<br>Número da pá<br>Número do liv | rio o<br>ura;<br>igina<br>ro. | u ra      | azão       | o);     |       |      |       |   |            |         |  |  |        |  |
|        | Unidade;<br>Cód. livro (diá<br>Modelo: abert<br>Pág. Inicial;<br>Pág. Final;<br>Número da pá<br>Número do liv | rio o<br>ura;<br>igina<br>ro. | u ra      | azão       | o);     |       |      |       |   |            |         |  |  |        |  |
|        | Unidade;<br>Cód. livro (diá<br>Modelo: abert<br>Pág. Inicial;<br>Pág. Final;<br>Número da pá<br>Número do liv | rio o<br>ura;<br>igina<br>ro. | u ra      | azão       | o);     |       |      |       |   |            |         |  |  |        |  |
|        | Unidade;<br>Cód. livro (diá<br>Modelo: abert<br>Pág. Inicial;<br>Pág. Final;<br>Número da pá<br>Número do liv | rio o<br>ura;<br>igina<br>ro. | u ra      | azão       | o);     |       |      |       |   |            |         |  |  |        |  |
|        | Unidade;<br>Cód. livro (diá<br>Modelo: abert<br>Pág. Inicial;<br>Pág. Final;<br>Número da pá<br>Número do liv | rio o<br>ura;<br>igina<br>ro. | u ra      | azão       | o);     |       |      |       |   |            |         |  |  |        |  |
|        | Unidade;<br>Cód. livro (diá<br>Modelo: abert<br>Pág. Inicial;<br>Pág. Final;<br>Número da pá<br>Número do liv | rio o<br>ura;<br>ngina<br>ro. | u ra      | azão       | o);     |       |      |       |   |            |         |  |  |        |  |
|        | Unidade;<br>Cód. livro (diá<br>Modelo: abert<br>Pág. Inicial;<br>Pág. Final;<br>Número da pá<br>Número do liv | rio o<br>ura;<br>igina<br>ro. | u ra      | azão       | o);     |       |      |       |   |            |         |  |  |        |  |
|        | Unidade;<br>Cód. livro (diá<br>Modelo: abert<br>Pág. Inicial;<br>Pág. Final;<br>Número da pá<br>Número do liv | rio o<br>ura;<br>ngina<br>ro. | u ra      | azão       | o);     |       |      |       |   |            |         |  |  |        |  |

6. Clique em **Salvar** (Imagem 6) na parte inferior direita da tela.

|     | 20/09/2 | 023   0001 - MAT | RIZ       | ramento   |      |                          |           |         |       |     |      |   |            |          | Acc | ess Control | 2.45.0 ( DB Ve | CADCTB<br>ersion - 7486 ) | び<br>Favoritos |
|-----|---------|------------------|-----------|-----------|------|--------------------------|-----------|---------|-------|-----|------|---|------------|----------|-----|-------------|----------------|---------------------------|----------------|
| Có  | digo    | Unidade          |           |           | Ter  | mo de Al                 | bertura e | Encerra | mento |     |      |   |            |          |     |             |                |                           |                |
| 01  |         | INDUCTO          | E COMERCI |           | Cód  | igo 🖸                    |           |         |       | Uni | dade |   |            |          |     |             |                |                           | 0              |
| 01  |         | INDUSTRIA        | ECOMERCI  | O PEBBIAN | Cód. | . Livro 😳                |           |         |       |     |      |   | Modelo ©   | >        |     |             |                |                           | Q              |
|     |         |                  |           |           | D    |                          |           |         |       |     |      | ~ | Abertura   |          |     |             |                |                           | $\sim$         |
|     |         |                  |           |           | Pág. | Inicial 😳                |           |         |       |     |      |   | Pág. Final | 0        |     |             |                |                           |                |
|     |         |                  |           |           | Nún  | nero <mark>d</mark> a pá | gina      |         |       |     |      |   | Número o   | do Livro |     |             |                |                           |                |
|     |         |                  |           |           |      |                          |           |         |       |     |      |   |            |          |     |             |                |                           |                |
|     |         |                  |           |           |      |                          |           |         |       |     |      |   |            |          |     |             |                |                           |                |
|     |         |                  |           |           |      |                          |           |         |       |     |      |   |            |          |     |             |                |                           |                |
|     |         |                  |           |           |      |                          |           |         |       |     |      |   |            |          |     |             |                |                           |                |
|     |         |                  |           |           |      |                          |           |         |       |     |      |   |            |          |     |             |                |                           |                |
|     |         |                  |           |           |      |                          |           |         |       |     |      |   |            |          |     |             |                |                           |                |
|     |         |                  |           |           |      |                          |           |         |       |     |      |   |            |          |     |             |                |                           |                |
|     |         |                  |           |           |      |                          |           |         |       |     |      |   |            |          |     |             |                |                           |                |
|     |         |                  |           |           |      |                          |           |         |       |     |      |   |            |          |     |             |                |                           |                |
|     |         |                  |           |           |      |                          |           |         |       |     |      |   |            |          |     |             |                |                           |                |
|     |         |                  |           |           |      |                          |           |         |       |     |      |   |            |          |     |             |                |                           |                |
| Ca  | ncelar  |                  |           |           |      |                          |           |         |       |     |      |   |            |          |     |             |                |                           | Salvar         |
| Cui | incenti |                  |           |           |      |                          |           |         |       |     |      |   |            |          |     |             | -              |                           | Juivui         |
| a   | nem (   | <b>6</b> – Sal   | var       |           |      |                          |           |         |       |     |      |   |            |          |     |             |                |                           |                |
|     | genn    | 000              | var       |           |      |                          |           |         |       |     |      |   |            |          |     |             |                |                           |                |
|     |         |                  |           |           |      |                          |           |         |       |     |      |   |            |          |     |             |                |                           |                |
|     |         |                  |           |           |      |                          |           |         |       |     |      |   |            |          |     |             |                |                           |                |
|     |         |                  |           |           |      |                          |           |         |       |     |      |   |            |          |     |             |                |                           |                |
|     |         |                  |           |           |      |                          |           |         |       |     |      |   |            |          |     |             |                |                           |                |
|     |         |                  |           |           |      |                          |           |         |       |     |      |   |            |          |     |             |                |                           |                |
|     |         |                  |           |           |      |                          |           |         |       |     |      |   |            |          |     |             |                |                           |                |
|     |         |                  |           |           |      |                          |           |         |       |     |      |   |            |          |     |             |                |                           |                |
|     |         |                  |           |           |      |                          |           |         |       |     |      |   |            |          |     |             |                |                           |                |
|     |         |                  |           |           |      |                          |           |         |       |     |      |   |            |          |     |             |                |                           |                |
|     |         |                  |           |           |      |                          |           |         |       |     |      |   |            |          |     |             |                |                           |                |
|     |         |                  |           |           |      |                          |           |         |       |     |      |   |            |          |     |             |                |                           |                |
|     |         |                  |           |           |      |                          |           |         |       |     |      |   |            |          |     |             |                |                           |                |
|     |         |                  |           |           |      |                          |           |         |       |     |      |   |            |          |     |             |                |                           |                |
|     |         |                  |           |           |      |                          |           |         |       |     |      |   |            |          |     |             |                |                           |                |
|     |         |                  |           |           |      |                          |           |         |       |     |      |   |            |          |     |             |                |                           |                |
|     |         |                  |           |           |      |                          |           |         |       |     |      |   |            |          |     |             |                |                           |                |
|     |         |                  |           |           |      |                          |           |         |       |     |      |   |            |          |     |             |                |                           |                |
|     |         |                  |           |           |      |                          |           |         |       |     |      |   |            |          |     |             |                |                           |                |
|     |         |                  |           |           |      |                          |           |         |       |     |      |   |            |          |     |             |                |                           |                |
|     |         |                  |           |           |      |                          |           |         |       |     |      |   |            |          |     |             |                |                           |                |
|     |         |                  |           |           |      |                          |           |         |       |     |      |   |            |          |     |             |                |                           |                |
|     |         |                  |           |           |      |                          |           |         |       |     |      |   |            |          |     |             |                |                           |                |
|     |         |                  |           |           |      |                          |           |         |       |     |      |   |            |          |     |             |                |                           |                |
|     |         |                  |           |           |      |                          |           |         |       |     |      |   |            |          |     |             |                |                           |                |
|     |         |                  |           |           |      |                          |           |         |       |     |      |   |            |          |     |             |                |                           |                |
|     |         |                  |           |           |      |                          |           |         |       |     |      |   |            |          |     |             |                |                           |                |

### Termo de Encerramento

1. Para realizar o cadastro de termo de encerramento, selecione Adicionar (Imagem 7) no inferior da tela inicial.

| olidade         Coda Lovo         Madelo         Pag. Inicial         Pag. Final         Número da página         Número da Lovo           01         BIOUSTREA E COMERCIO PERBENALIZA         R         Abertura         0012         0015         001         0001         0001         0001         0001         0001         0001         0001         0001         0001         0001         0001         0001         0001         0001         0001         0001         0001         0001         0001         0001         0001         0001         001         001         001         001         001         001         001         001         001         001         001         001         001         001         001         001         001         001         001         001         001         001         001         001         001         001         001         001         001         001         001         001         001         001         001         001         001         001         001         001         001         001         001         001         001         001         001         001         001         001         001         001         001         001         001 <th>Unitable         Cold. Live         Maderia         Pag. Inicial         Pag. Parial         Neimers da gargina         Neimers da gargina         Neimers da ga</th> <th>20/09/2</th> <th></th> <th></th> <th></th> <th></th> <th></th> <th></th> <th></th> <th></th> <th></th> | Unitable         Cold. Live         Maderia         Pag. Inicial         Pag. Parial         Neimers da gargina         Neimers da gargina         Neimers da ga                                                                                                    | 20/09/2         |                                                                                                    |                                              |             |                                               |                                                                            |                  |                |                     |                                  |
|----------------------------------------------------------------------------------------------------|----------------------------------------------------------------------------------------------------|-----------------|----------------------------------------------------------------------------------------------------|----------------------------------------------|-------------|-----------------------------------------------|----------------------------------------------------------------------------|------------------|----------------|---------------------|----------------------------------|
| 01         2000/TRUE CONSECCIO PERSIANI CIDA         R         Aderuar         001         001           03         EMPRESA TREDIMARENTO JERSIANI-3         0         Abertura         0001         0001         0001         0001           03         EMPRESA TREDIMARENTO JERSIANI-3         0         Abertura         0001         0001         0001         0001           04         Abertura         0001         0001         0001         0001         0001           05         EMPRESA TREDIMARENTO JERSIANI-3         Empresa         Empresa         Empresa         Empresa         Empresa         Empresa         Empresa         Empresa         Empresa         Empresa         Empresa         Empresa         Empresa         Empresa         Empresa         Empresa         Empresa         Aderua         Empresa         Empresa         Empresa         Empresa         Empresa         Empresa         Empresa         Empresa         Empresa         Empresa         Empresa         Empresa         Empresa         Empresa         Empresa         Aderua         Empresa         Empresa         Empresa         Empresa         Empresa         Empresa         Empresa         Empresa         Empresa         Empresa         Empresa         Empresa         Empresa                                                                                                    | DIDUSTRALE COMPRESENTION       R       Alertura       012       003         EMPRESATIREINAMENTO_PRESENTI-3       0       Abertura       0001       0001       0001         EMPRESATIREINAMENTO_PRESENTI-3       0       Abertura       0001       0001       0001         ' - Addicionar         '' - Addicionar         Orderedation de flochamento (Imagem 8):         Immediate Encertamento         Immediate Encertamento         Immedia Libro         Immedia Libro                                                                                                    | ligo            | Unidade                                                                                                    | Cód. Livro                                   | Modelo      | Pág. Inicial                                  | Pág. Final                                                                 | Número da página | N              | lúmero do Livro     |                                  |
| a EMPRESA TREINAMENTO, PREBIAN - 3 D Abertura 001 001 001 001 001<br>F<br>a EMPRESA TREINAMENTO, PREBIAN - 3<br>b EMPRESA TREINAMENTO, PREBIAN<br>b EMPRESA TREINAMENTO, PREBIAN<br>b EMPRESA TREINAMENTO, PREMIAN<br>b EMPRESA TREINAMENTO, PREMIAN<br>b EMPRESA TREINAMEN                                                                                                    | EXPRESSA TREEMANDRITO_PREEDAN-3       0       Antrus       001       001       001       001         Image: Contract of the contract of the con                                                                                                    |                 | INDUSTRIA E COMERCIO PEBBIAN LTDA                                                                                                    | R                                            | Abertura    | 0012                                          | 0015                                                                       |                  |                |                     |                                  |
| Image: Contract State State Sta                                                                                                    | * - Adicionar         * - Adicionar         Statistical restruction preserver<br>and statistical restruction preserver<br>and statistical preserver<br>and statistical preserver<br>and statistical preserver<br>a                                       |                 | EMPRESA TREINAMENTO_PEBBIAN - 3                                                                                                    | D                                            | Abertura    | 0001                                          | 0001                                                                       | 0001             | 0              | 001                 |                                  |
| Image: A reconversion reconversion reconversintere reconversion reconversion reconversion                                                                                                    | * - Adicionar         Vreencha o fichamento (Imagem 8):         Medicionar         Medicionar         Unitade<br>Exercisivamento presente<br>Inconstrate Contencio Presente<br>Inconstrate Contencio Presente<br>Inconstra                                                                                                    |                 |                                                                                                    |                                              |             |                                               |                                                                            |                  |                |                     |                                  |
| Sectorements<br>Sectorements<br>Se                                                                                                    | Image: A construct of the sector of the sector of the s                                                                                                    |                 |                                                                                                    |                                              |             |                                               |                                                                            |                  |                |                     |                                  |
| See Trend de Abertura e Encerramento<br>EMPRESA TREINAMENTO, PEBBLART<br>EMPRESA TREINAMENTO, PEBBLART<br>Social unitada<br>EMPRESA TREINAMENTO, PEBBLART<br>Social unitada<br>EMPRESA TREINAMENTO, PEBBLART<br>Social unitada<br>EMPRESA TREINAMENTO, PEBBLART<br>Social unitada<br>Social unitada<br>Social unitad                                                                                                    | Image: Image: Image                                                                                                    |                 |                                                                                                    |                                              |             |                                               |                                                                            |                  |                |                     |                                  |
| Second<br>Second<br>Second                                                                                                    | Construct a concreaments<br>Construct a concreaments<br>Construct a concre |                 |                                                                                                    |                                              |             |                                               |                                                                            |                  |                |                     |                                  |
| Image: Section and Section and Sec                                                                                                    | Image: State State Sta                                                                                                    |                 |                                                                                                    |                                              |             |                                               |                                                                            |                  |                |                     |                                  |
| gem 7 – Adicionar  Preencha o fichamento (Imagem 8):  Termo de Abertura e Encerramento  to Unidade  to Unidade  t                                                                                                    |                                                                                                    |                 |                                                                                                    |                                              |             |                                               |                                                                            |                  |                | €3                  |                                  |
| termo de Abertura e Encerramento 2009/2023   0001-MATRIZ  termo de Abertura e Encerramento 2009/2023   0001-MATRIZ  termo de Abertura e Encerramento Cedigo   termo de Abertura e Encerramento Cedigo   termo de Abertura e Encerramento Cedigo   termo de Abertura e Encerramento Cedigo  termo de Abertura e Encerramento Cedigo                                                                                                    | A - Adicionar<br>Preencha o fichamento (Imagem 8):<br>de Abertura e Encerramento<br>provi MARIE<br>MARESA TREINAMENTO PEBBLAN<br>EMPRESA TREINAMENTO PEBBLAN<br>EMPRESA TREINAMENTO PEBBLAN<br>Mimero da página<br>Número da página                                                                                                    |                 |                                                                                                    |                                              |             |                                               |                                                                            |                  |                |                     |                                  |
| gem 7 – Adicionar         Preencha o fichamento (Imagem 8):         Image: Termo de Abertura e Encerramento         245.0 ( DB Version         digo       Unidade         EMPRESA TREINAMENTO_PEBBIAN - 3         Cód. Livro ©         Cód. Livro ©         D                                                                                                    | Adicionar      Adicionar      A                                                                                                    |                 |                                                                                                    |                                              | Artic       | Ð                                             |                                                                            |                  |                |                     |                                  |
| Preencha o fichamento (Imagem 8):  Termo de Abertura e Encerramento 2009/2023 J 0001 - MATRIZ  Termo de Abertura e Encerramento Codigo  Unidade Termo de Abertura e Encerramento Codigo  Unidade Codigo  Unidade Codigo  Unid                                                                                                    | Ceencha o fichamento (Imagem 8):         de Abertura e Encerramento<br>(a) 0001- MATNIZ         Unidade         EMPRESA TREINAMENTO, PEBBIAN I<br>EMPRESA TREINAMENTO, PEBBIAN - 3         Código O       Unidade         Código O       Unidade         Código O       Unidade         Código O       Unidade         Código O       Unidade         Código O       Unidade         O       EMPRESA TREINAMENTO, PEBBIAN - 3         V       Pége, Final O         Pág. Inicial O       Página         Número da página       Número do Livro                                                                                                    |                 |                                                                                                    |                                              |             |                                               |                                                                            |                  |                |                     |                                  |
| Image: Descent of the sector of the sector of the secto                                                                                                    | Abertura e Encerramento     a Joon - MATRIZ      de Abertura e Encerramento     a Joon - MATRIZ      unidade     Termo de Abertura e Encerramento     EMPRESA TREINAMENTO_PEBBLAN - 3     Código      Unidade     Código      Unidade     Código      Unidade     Código      Unidade     Código      Unidade     Código      Unidade     Código      Unidade     Código      Pág. Final      Pág. Final      Número do Livro                                                                                                    | lem             | <b>7</b> – Adicionar                                                                                                    |                                              |             |                                               |                                                                            |                  |                |                     |                                  |
| Termo de Abertura e Encerramento     Columnation     Zata ( DB Version       digo     Unidade     Termo de Abertura e Encerramento     Código ©     Unidade       INDUSTRIA E COMERCIO PEBBIAN - 3     Cód. Livro ©     Modelo ©       Cód. Livro ©     Modelo ©     Encerramento                                                                                                    | de Abertura e Encerramento       Caot registron       2450 (DB Version - 7465)       Emersion - 7465)         Unidade       Termo de Abertura e Encerramento       Código ©       Unidade       Código ©       Vinidade         EMPRESA TREINAMENTO_PEBBIAN - I       Código ©       Unidade       Código ©       Vinidade       Código ©       Vinidade         EMPRESA TREINAMENTO_PEBBIAN - 3       Cód. Livro ©       Modelo ©       Cód. Livro ©       Modelo ©       V         Pág. Tinicial ©       Pág. Final ©       I       I       Vimero da página       Vimero do Livro       V                                                                                                    | jem             | 7 – Adicionar                                                                                                    |                                              |             |                                               |                                                                            |                  |                |                     |                                  |
| Industrial e Conferencies     Termo de Abertura e Encerramento       EMPRESA TREINAMENTO_PEBBIAN - 3     Código O     Unidade       EMPRESA TREINAMENTO_PEBBIAN - 3     Cód. Livro O     Modelo O       Cód. Livro O     Modelo O     Encerramento                                                                                                    | Unidade       Termo de Abertura e Encerramento         EMPRESA TREINAMENTO_PEBBIAN - I       Código O       Unidade         INDUSTRIA E COMERCIO PEBBIAN - I       Código O       Unidade         Gád       EMPRESA TREINAMENTO_PEBBIAN - 3       X         Códi, Livro O       Modelo O       Códi, O         Pág, Inicial O       Pág, Final O       Pág, Final O         Número da página       Número do Livro       Códi, Ivro O                                                                                                    | jem<br>         | <b>7</b> – Adicionar<br>Preencha o <b>fichan</b>                                                                                                    | <b>nento</b> (Im                             | agem        | 8):                                           |                                                                            |                  |                |                     |                                  |
| EMPRESA TREINAMENTO_PEBBIAN -     Código O     Unidade       INDUSTRIA E COMERCIO PEBBIAN LOP     03     EMPRESA TREINAMENTO_PEBBIAN - 3       EMPRESA TREINAMENTO_PEBBIAN - 3     Cód. Livro O     Modelo O       D     V     Encerramento                                                                                                    | EMPRESA TREINAMENTO_PEBBLAN - 3 X<br>EMPRESA TREINAMENTO_PEBBLAN - 3 X<br>Cód. Livro O<br>D<br>Pág. Inicial O<br>Número da página<br>Número da página<br>Número do Livro                                                                                                    | Term            | 7 – Adicionar<br>Preencha o fichan<br>no de Abertura e Encerramento<br>2023 I 0001 - MATRIZ                                                                                                    | <b>tento</b> (Im                             | agem        | 8):                                           |                                                                            |                  | Access Control | 2.45.0 ( DB Version | CADCTB A Favorito                |
| INDUSTRIA E COMERCIO PEBBIAN LOZA     03     EMPRESA TREINAMENTO_PEBBIAN - 3       Cód. Livro ©     Modelo ©       D     Y                                                                                                    | INDUSTRIA E COMERCIO PEBBIAN 13     03     EMPRESA TREINAMENTO_PEBBIAN - 3     X       EMPRESA TREINAMENTO_PEBBIAN - 3     Modelo O     Incerramento       D     Pág. Inicial O     Pág. Final O       Número da página     Número do Livro                                                                                                    | Jem             | 7 - Adicionar<br>Preencha o fichan<br>10 de Abertura e Encerramento<br>2023   0001 - MATRIZ<br>Unidade                                                                                                    | <b>tento (lm</b>                             | agem        | 8):                                           |                                                                            |                  | Access Control | 2.45.0 ( D8 Version | CADCT8<br>- 7486) Favorite       |
| EMPRESA TREINAMENTO_PEBBIAN - 3 Cód. Livro © Modelo © Encerramento                                                                                                    | EMPRESA TREINAMENTO_PEBBIAN -3     Cód. Livro ©     Modelo ©       D     D     Encerramento     ✓       Pág. Inicial ©     Pág. Final ©     I       Número da página     Número do Livro                                                                                                    | Jem             | 7 – Adicionar Preencha o fichan to de Abertura e Encerramento 2023   0001 - MATRIZ Unidade EMPRESA TREINAMENTO_PEBBIAN                                                                                                    | <b>tento (lm</b><br>de Abertura e Encerra    | agem a      | 8):<br>Unidade                                | • •                                                                        | • •              | Access Control | 2.45.0 ( D8 Version | CADCT8 ☆<br>- 7486) Favorito     |
| D C Encerramento                                                                                                    | D     Encerramento       Pág. Inicial O     Pág. Final O       I     I       Número da página     Número do Livro                                                                                                    | Jem             | 7 – Adicionar<br>Preencha o fichan<br>to de Abertura e Encerramento<br>2023   0001 - MATRIZ<br>Unidade<br>EMPRESA TREINAMENTO_PEBBIAN C<br>Código<br>INDUSTRIA E COMERCIO PEBBIAN LTDP                                                                                                    | de Abertura e Encerra                        | agem a      | 8):<br>Unidade<br>Empresa treinam             | IENTO_PEBBIAN - 3                                                          |                  | Access Control | 2.45.0 ( DB Version | CADCTB<br>-7486) Favorite        |
|                                                                                                    | Pág. Inicial  Pág. Inicial  Pág. Final  Pág. Final  Número da página Número da página Número do Livro                                                                                                    | Jem             | 7 – Adicionar<br>Preencha o fichan<br>to de Abertura e Encerramento<br>2023   0001 - MATRIZ<br>Unidade<br>EMPRESA TREINAMENTO, PEBBIAN - Termo<br>Código<br>INDUSTRIA E COMERCIO PEBBIAN - TO<br>Código<br>Cód. Liv<br>EMPRESA TREINAMENTO, PEBBIAN - 3                                                                                                    | de Abertura e Encerra                        | agem        | 8):<br>Unidade<br>Empresa treinam             | IENTO_PEBBIAN - 3<br>Modelo ©                                              |                  | Access Control | 2.45.0 ( D8 Version | CADCTB 🟠                         |
| Pág. Inicial 🔍 Pág. Final 🔍                                                                                                    | I<br>Número da página<br>Número do Livro                                                                                                    | Term<br>20/09/2 | 7 – Adicionar<br>Preencha o fichan<br>to de Abertura e Encerramento<br>2023   0001 - MATRIZ<br>Unidade<br>EMPRESA TREINAMENTO, PEBBIAN - 3<br>EMPRESA TREINAMENTO, PEBBIAN - 3<br>Códi, Liv<br>D                                                                                                    | de Abertura e Encerra                        | agem a      | 8):<br>unidade<br>empresa treinam             | IENTO_PEBBIAN - 3<br>Modelo<br>Encerramen                                  | to               | Access Control | 2.45.0 ( D8 Version | CADOTE 1277456)<br>Favorito<br>X |
|                                                                                                    | Numero da pagina                                                                                                    | Term<br>20/09/  | 7 – Adicionar<br>Preencha o fichan<br>to de Abertura e Encerramento<br>2023   0001 - MATRIZ<br>Unidade<br>EMPRESA TREINAMENTO PEBBIAN - 3<br>EMPRESA TREINAMENTO PEBBIAN - 3<br>Código (<br>D<br>Pág. Ini                                                                                                    | de Abertura e Encerra                        | agem a      | 8):<br>Unidade<br>Empresa treinam             | IENTO_PEBBIAN - 3<br>Modelo<br>Encerramen<br>Pág. Final ©                  | to               | Access Control | 2.45.0 ( D8 Version | CADCTB (가구7486)<br>Favorito<br>X |
| Número da página Número do Livro                                                                                                    |                                                                                                    | Jem             | 7 – Adicionar  Preencha o fichan  to de Abertura e Encerramento 2023   0001 - MATRIZ  Unidade EMPRESA TREINAMENTO_PEBBIAN - 3  EMPRESA TREINAMENTO_PEBBIAN - 3  Código ( 03  Cód. Liv  Pág. Ini                                                                                                    | de Abertura e Encerra                        | agem a      | 8):<br>Unidade<br>Empresa treinam<br>I        | IENTO_PEBBIAN - 3<br>Modelo<br>Encerramen<br>Pág. Final @                  | to               | Access Control | 2.45.0 ( D8 Version | CADCTB ☆<br>77456) Favorit       |
|                                                                                                    |                                                                                                    | gem             | 7 – Adicionar<br>Preencha o fichan<br>to de Abertura e Encerramento<br>2023   0001 - MATRIZ<br>Unidade<br>EMPRESA TREINAMENTO_PEBBIAN - 3<br>Códi. Liv<br>EMPRESA TREINAMENTO_PEBBIAN - 3<br>Códi. Liv<br>Pág. Ini<br>Númerci                                                                                                    | de Abertura e Encerra<br>o<br>ro O<br>cial O | agem a      | 8):<br><u>Unidade</u><br>EMPRESA TREINAM<br>I | IENTO_PEBBIAN - 3<br>Modelo ©<br>Encerramen<br>Pág. Final ©<br>Número do I | to<br>.ivro      | Access Control | 2.45.0 ( DB Version | C40078<br>17555) Favrito<br>X    |
|                                                                                                    |                                                                                                    | gem             | 7 – Adicionar<br>Preencha o fichan<br>to de Abertura e Encerramento<br>2023   0001 - MATRIZ<br>Unidade<br>EMPRESA TREINAMENTO, PEBBIAN - 3<br>EMPRESA TREINAMENTO, PEBBIAN - 3<br>EMPRESA TREINAMENTO, PEBBIAN - 3<br>Códi, Liv<br>Pág. Ini                                                                                                    | e Abertura e Encerra                         | agem amento | 8):<br>unidade<br>Empresa treinam<br>I        | IENTO_PEBBIAN - 3<br>Modelo<br>Encerramen<br>Pág, Final<br>Número do l     | to               | Access Control | 2.45.0 ( DB Version | CADITE C                         |
|                                                                                                    |                                                                                                    | Jem<br>Zevos/   | 7 - Adicionar  Preencha o fichan  to de Abertura e Encerramento 2023   0001 - MATRIZ  Unidade EMPRESA TREINAMENTO, PEBBIAN - 0  Cidigo Gailon  Cidigo Gailon  Cidigo Cidigo Cidig | reento (Ima<br>de Abertura e Encerra<br>ro • | agem a      | 8):<br><u>Unidade</u><br>EMPRESA TREINAM<br>I | IENTO_PEBBIAN - 3<br>Modelo C<br>Encerramen<br>Pág. Final C<br>Número do I | to<br>.ivro      | Access Control | 2.45.0 ( DB Version | CADCT8<br>-74565 Favrite<br>X    |
|                                                                                                    |                                                                                                    | gem             | 7 – Adicionar  Preencha o fichan  to de Abertura e Encerramento 2023   0001 - MATRIZ  Unidade EMPRESA TREINAMENTO, PEBBIAN - 3  EMPRESA TREINAMENTO, PEBBIAN - 3  Códi, Liv Pág. Ini Númerci                                                                                                    | reento (Ima<br>de Abertura e Encerra<br>ro • | agem amento | 8):<br><u>Unidade</u><br>EMPRESA TREINAM<br>I | IENTO_PEBBIAN - 3<br>Modelo<br>Encerramen<br>Pág. Final O<br>Número do I   | to               | Access Control | 2.45.0 ( DB Version | C-0766) C                        |

Imagem 8 – Fichamento

8

| Fichamento;<br>Unidade:      |      |     |  |  |  |  |  |  |  |
|------------------------------|------|-----|--|--|--|--|--|--|--|
| Cód. livro (diário ou ra     | azão | o); |  |  |  |  |  |  |  |
| Modelo: fechamento;          |      |     |  |  |  |  |  |  |  |
| Pág. Inicial;<br>Pág. Final: |      |     |  |  |  |  |  |  |  |
| Número da página;            |      |     |  |  |  |  |  |  |  |
| Número do livro.             |      |     |  |  |  |  |  |  |  |

3. Clique em **Salvar** (Imagem 9) no canto inferior direito da tela para finalizar a operação.

| = 🏟 Terr | mo de Abertura e Encerramento<br>20203   0001 - MATRIZ |                                  |                     |                 | Access Control | CADCTB<br>2.45.0 ( DB Version - 7486 )<br>Favoritos |
|----------|--------------------------------------------------------|----------------------------------|---------------------|-----------------|----------------|-----------------------------------------------------|
| Código   | Unidade                                                | Tormo do Abortura o Encorramonto |                     |                 |                |                                                     |
| 03       | EMPRESA TREINAMENTO_PEBBIAN - 🋫                        |                                  |                     |                 |                |                                                     |
| 01       | INDUSTRIA E COMERCIO PERBIAN LIDA                      | Codigo ©<br>03                   | EMPRESA TREINAMENTO | PEBBIAN - 3     |                | ×                                                   |
|          |                                                        | Cód Livro B                      |                     | Modelo 🖗        |                |                                                     |
|          | EMPRESA TREINAMENTO_PEBBIAN - 3                        | D                                | ~                   | Encerramento    |                | ~                                                   |
|          |                                                        | Pág. Inicial ©                   |                     | Pág. Final ©    |                |                                                     |
|          |                                                        |                                  | т                   |                 |                |                                                     |
|          |                                                        | Número da página                 | 1                   | Número do Livro |                |                                                     |
|          |                                                        |                                  |                     |                 |                |                                                     |
|          |                                                        |                                  |                     |                 |                |                                                     |
|          |                                                        |                                  |                     |                 |                | ,                                                   |
| Cancelar |                                                        |                                  |                     |                 |                | Salvar                                              |

Imagem 9 - Salvar

É necessário realizar um cadastro de abertura e um de encerramento para cada empresa, preenchendo todas as informações: página inicial, página final, número da página e número do livro.

Finalizando todas as operações corretamente, o cadastro de termo de abertura e encerramento foi realizado com sucesso.